# TUTORIAL DE INSCRIPCIÓN 2025

TEE

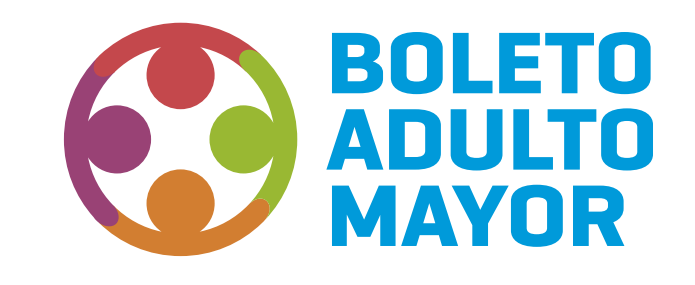

Secretaría de **TRANSPORTE** 

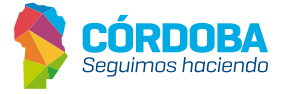

## **1.CONSIDERACIONES GENERALES**

Son beneficiarios del **Régimen de Provisión del BAM** todos los **hombres mayores de sesenta y cinco (65)** años y **mujeres mayores de sesenta (60)** años, que registren domicilio en la Provincia de Córdoba.

El beneficio urbano estará sujeto a la localidad declarada en su domicilio.

El programa **bonifica el 100%** del valor de los viajes autorizados para servicio regular; aquellos que soliciten servicio diferencial, deben abonar la diferencia con el servicio regular.

## **2.CONSULTA DE REQUISITOS**

- · Mujeres mayores de **60** años. Hombres mayores de **65** años.
- · Tener cuenta Cidi nivel 2.
- · Tener **domicilio legal** en la Provincia de Córdoba.
- No tener otro programa de gratuidad otorgado por la Secretaría de Transporte.

#### SERVICIO URBANO CAPITAL / INTERIOR

# **SOLICITUD DEL BENEFICIO**

Todos los datos que el ciudadano ingrese revisten carácter de **Declaración Jurada.** Accedé a la p**lataforma FUP** a través de **https://cidi.cba.gov.ar/portal-publico/** para realizar las solicitudes del beneficio para el programa.

| =                                   |                                                                                                    |                                                                         |
|-------------------------------------|----------------------------------------------------------------------------------------------------|-------------------------------------------------------------------------|
| Mi escritorio                       | Buscá por trámite, servicio o palabra clave                                                            |                                                                         |
| E Servicios                         | formulario <u>unico</u>                                                                                | Q                                                                       |
| () E-trámite                        | Formulario Único De Postulantes                                                                        | Aplicaciones                                                            |
| 🖞 Mis datos                         | Ver más                                                                                                | Filtros                                                                 |
| E Mis documentos                    |                                                                                                    |                                                                         |
| 며 Mis comunicaciones                |                                                                                                    | CÓRDOBA                                                                 |
| දි, Tutor digital                   | MUNR (PALIDAD<br>DE CORDOBA                                                                            |                                                                         |
| Mis representantes y<br>autorizados | Municipalidad de Formulario Único de Turnero Provincial Ren<br>Córdoba - Vecino Postulantes<br>Digital | ntas Córdoba Portal de Proveedores y Mi Registro Civil<br>Beneficiarios |
| O) Mis representados                |                                                                                                    |                                                                         |
| 🗋 Mis carpetas 💿                    | Servicios favoritos                                                                                    |                                                                         |
|                                     | Registro Civil Digital                                                                                 | antes                                                                   |

|        | FORMULARIO                                               | S DISPONIBLES                             |  |
|--------|----------------------------------------------------------|-------------------------------------------|--|
|        | boleto al adulto mayor                                   |                                           |  |
|        |                                                          |                                           |  |
|        | BOLETO                                                   |                                           |  |
|        | V MAYOR                                                  |                                           |  |
| BOLET  | O AL ADULTO MAYOR (BAM)<br>re de postulación: 31/12/2025 |                                           |  |
| CONDIC | IONES POSTULACIÓN                                        |                                           |  |
|        |                                                          | Elementos por página: 20 👻 1 - 1 de 1 < > |  |
|        |                                                          |                                           |  |

Seleccioná el programa al que querés postularte. Al momento de seleccionarlo, se abrirá una **ventana emergente con las CA.** 

|                                                                                                    | Postulación - BOLETO AL ADULTO MAYOR (BAM)                                                                                                    |                                                  |
|----------------------------------------------------------------------------------------------------|----------------------------------------------------------------------------------------------------|--------------------------------------------------|
| La información contenida en esta solicitud tiene car<br>en los arts. 172 y 174 del Código Penal.                    | cter de Declaración Jurada, si los datos son incorrectos o falsos, pierde la posibilidad de acceder a los beneficios del                              | programa, y puede ser penado según lo establecid |
| <ul> <li>Art. Nro. 172: Será reprimido con prisión de un<br/>comisión, empresa o negación, valiéndose de</li> </ul> | mes a seis años, el que defraudara otro con nombre supuesto, calidad simulada, falsos títulos, influencia mentida, a<br>ualquier otro ardid o engaño. | buso de confianza o aparentando bienes, crédito, |
| Art. Nro. 174: Sufrirá prisión de dos a seis año                                                                    | Inc 5a- El que cometiere fraude en perjuicio de alguna administración pública.                                                                        |                                                  |
| IMPORTANTE: Toda la información que consigne, ag                                                                    | egue o modifique será considerada para todos los programas de gobierno.                                                                               |                                                  |
|                                                                                                    |                                                                                                    | Cancelar Confirmar                               |
|                                                                                                    |                                                                                                    |                                                  |

Cargá Domicilio y Grupo Conviviente **(en caso de no estar cargados)** o actualizá los mismos **(en caso de estar desactualizados).** 

| BOLETO AL ADULTO MAYOR (BAM) - Formulario de Postulación               |                                                                                                    |                     |                      |           |  |  |  |  |
|------------------------------------------------------------------------|----------------------------------------------------------------------------------------------------|---------------------|----------------------|-----------|--|--|--|--|
| GRUPO CONVIVIENTE                                                      |                                                                                                    |                     |                      |           |  |  |  |  |
| * Los cambios en el grupo conviviente serán impactados cuando presione | * Los cambios en el grupo conviviente serán impactados cuando presione el botón "Siguiente". Última modificación: 11/02/2025, - 12:58 Hs. |                     |                      |           |  |  |  |  |
| Apellido y Nombre                                                      | Documento                                                                                                    | Nacimiento          |                      | Acciones  |  |  |  |  |
| TOP & BOARD                                                            | 1000                                                                                                    | 13/4/1970           |                      | 0         |  |  |  |  |
| Report Control Control of                                              |                                                                                                    | 16/8/1992           |                      |           |  |  |  |  |
|                                                                        |                                                                                                    |                     |                      |           |  |  |  |  |
|                                                                        | DOMICILIO DE                                                                                                    | . GRUPO CONVIVIENTE |                      |           |  |  |  |  |
| Domicilio<br>BUCAREST 3578                                             | Barrio<br>RENE FAVALOR                                                                                                    | D SUD CORDOBA       | Provincia<br>CORDOBA |           |  |  |  |  |
| Volver al listado                                                      |                                                                                                    |                     |                      | Siguiente |  |  |  |  |

Al visualizar el formulario de inscripción BAM, cargá la solicitud indicando los Ingresos Económicos **(Jubilado, Pensionado)**.

| 1 Postulantes                |                  |       |             |  | 2 Fin de Postulación |
|------------------------------|------------------|-------|-------------|--|----------------------|
|                              |                  |       | POSTULANTES |  |                      |
| 11075000 500 <b>(</b> 611000 |                  |       |             |  |                      |
| INGRESOS ECONOMICOS          | 1 - JUBILADO *   |       |             |  | ^                    |
|                              |                  | () SI |             |  |                      |
|                              | 2 - PENSIONADO * |       |             |  |                      |
|                              |                  | SI    |             |  |                      |

Elegí el tipo de servicio y empresa.

### SERVICIO URBANO CAPITAL

| DLICITUD BOLETO ADULTO MAYOR (BAM)                   |                                   |  |
|------------------------------------------------------|-----------------------------------|--|
| 1 - TIPO DE SERVICIO - E                             | ам *                              |  |
| 2 - INGRESO FORMAL M<br>Monto del ingreso formal men | URBANO CAPITAL<br>URBANO INTERIOR |  |
|                                                      | INGRESO FORMAL MENSUAL 0/7        |  |

| SOLICITUD BOLETO ADULTO MAYOR (BAM) |                                                                                                    |  |
|-------------------------------------|----------------------------------------------------------------------------------------------------|--|
| 1 - TIPO D                          | E SERVICIO - BAM *                                                                                                    |  |
|                                     | TIPO DE SERVICIO - BAM<br>URBANO CAPITAL                                                                               |  |
|                                     | RUMERA                                                                                                    |  |
|                                     | CONFERAL                                                                                                    |  |
| 2 - INGRE                           | SO FORMAL ME TAMSE                                                                                                    |  |
| Monto del                           | ingreso formal mensual bruto que percibe en concepto de jubilación, pensión u otro concepto.<br>INGRESO FORMAL MENSUAL |  |

Indicá el monto del ingreso formal **mensual bruto** que percibís.

| SOLICITUD BOLETO ADULTO MAYOR (BAM) |                                                                                                    |  |
|-------------------------------------|----------------------------------------------------------------------------------------------------|--|
| 1 - TIPO                            | DE SERVICIO - BAM *                                                                                                    |  |
|                                     | THE DE SERVICIO-IBM<br>URBANO CAPITAL                                                                                               |  |
|                                     | EMPRESA<br>CONIFERAL *                                                                                                    |  |
| 2 - INGR                            | ESO FORMAL MENSUAL *                                                                                                    |  |
| Monto de                            | i ingreso formal mensual hruto que percibe en concepto de jubilisción, pensión u otro concepto.<br>INVEREO FORMAL MERSIAL<br>310000 |  |
|                                     | 7/7                                                                                                    |  |

#### SERVICIO URBANO INTERIOR

| SOLICITUD BOLETO ADULTO MAYOR (BAM) |                                                                                                    |  | ^ |
|-------------------------------------|----------------------------------------------------------------------------------------------------|--|---|
| 1 - TIPO DE SERVICIO - E            | -<br>URBANO CAPITAL                                                                                                    |  |   |
|                                     | EMPRESA .                                                                                                    |  |   |
| 2 - INGRESO FORMAL M                | ENSUAL *                                                                                                    |  |   |
| Monto del ingreso formal men        | usa fanda que perobe en concepto de jubilisación, pensión u otro concepto.<br>INIGEESO FORMAL MENSUAL<br>310000<br>7/7 |  |   |

| DLICITUD BOLETO ADULTO MAYOR (BAM) |                                                            |   |  |  |
|------------------------------------|------------------------------------------------------------|---|--|--|
| 1 - TIPO DE SERVICIO - E           | 1 - TIPO DE SERVICIO - BAM *                               |   |  |  |
|                                    | TPD DE SERVICO - BAM<br>URBANO INTERIOR                    |   |  |  |
|                                    | -                                                          | 1 |  |  |
|                                    | CANELLO HNOS. S.R.L. (URBANO DESPEÑADEROS)                 |   |  |  |
| 2 - INGRESO FORMAL M               | CAR-COR SRL (URBANO CARLOS PAZ)                            |   |  |  |
| Monto del ingreso formal men       | CITY BUS - Mendiolaza - (FONOBUS) - EMPRENDIMIENTOS S.R.L. |   |  |  |
|                                    | CITY BUS - Saldán - (FONOBUS) - EMPRENDIMIENTOS S.R.L.     |   |  |  |
|                                    | CITY BUS - Santa María -(FONOBUS) - EMPRENDIMIENTOS S.R.L. |   |  |  |

Para guardar la inscripción, hacé clic en el botón "Finalizar Inscripción".

Se abrirá una ventana emergente en donde deberás confirmar la misma, haciendo clic en el botón **"Confirmar".** 

| SOLICITUD BOLETO ADULTO MAYOR ( | (BAM)                                                                                                    |                                                                                              | ^ |
|---------------------------------|----------------------------------------------------------------------------------------------------|----------------------------------------------------------------------------------------------|---|
|                                 | 1 - TIPO DE SERVICIO - BAM *                                                                                                    |                                                                                              |   |
|                                 | URBANO INTERIOR                                                                                                    | •                                                                                            |   |
|                                 | EMPRESA<br>CAR-COR SRL (URBANO CARLOS                                                                                                 | Confirmar Postulación                                                                        |   |
|                                 | 2 - INGRESO FORMAL MENSUAL *<br>Monto del ingreso formal mensual huto que percibe en concepto de jublicació<br>INCRESO FORMAL MENSUAL | Usted está por confirmar la postulación al programa.<br>¿Está seguro de que desea continuar? |   |
|                                 | 1234567                                                                                                    | Cancelar Confirmar 7/7                                                                       |   |

Aclaración: una vez guardada la inscripción, ésta podrá ser editada.

#### SERVICIO INTERURBANO

El trámite se realiza **personalmente** en la boletería de la **empresa correspondiente**.

| BOLETO AL ADULTO MAYOR (BAM) - Formulario de Postulación                                                                                           |                      |  |  |  |
|----------------------------------------------------------------------------------------------------|----------------------|--|--|--|
| Postulantes                                                                                                    | 2 Fin de Postulación |  |  |  |
| 🤡 La postulación se registró con éxito!. En las proximas 72hs le estaremos enviando una comunicación por Ciudadano Digital con los pasos a seguir. |                      |  |  |  |
|                                                                                                    | Salir                |  |  |  |

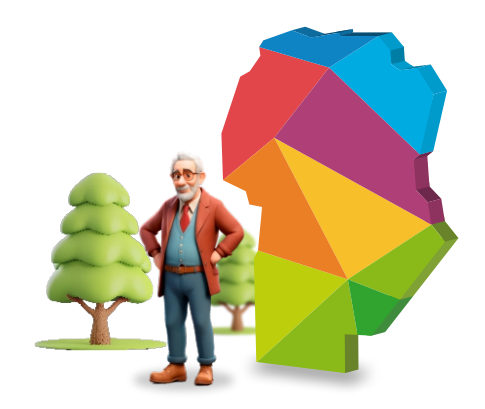

Si tenés dudas o consultas comunicate de lunes a viernes al 0800-888-1234 de 8 a 20 hs o por WhatsApp al 3512010651 de 8 a 18 hs, los agentes te ayudarán a resolverlas.

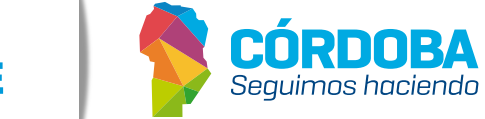

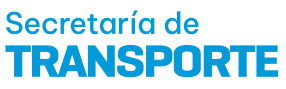